### Інструкція

## з реєстрації та роботи студентів у системі автоматизації навчального процесу Київського національного університету імені Тараса Шевченка для здійснення вільного вибору навчальних дисциплін

Для оптимізації процедур реєстрації та адміністрування прав користувачів у системі автоматизації навчального процесу запроваджено два рівні реєстрації студентів:

- 1) студенти;
- 2) старости студентських груп.

Така дворівнева система дозволяє розподілити і таким чином прискорити процедуру підтвердження прав студентів між деканатом (підтверджують права і повноваження старост) і старостами (підтверджують права студентів).

Загальний порядок реєстрації студентів у системі автоматизації навчального процесу Київського національного університету імені Тараса Шевченка для здійснення вільного вибору навчальних дисциплін складається з таких кроків:

1. Старости студентських груп подають запити на реєстрацію в особистому кабінеті студента.

#### **Triton Student**

| Danam     |            |  |
|-----------|------------|--|
| пароль    |            |  |
| 🔲 - sanai | м'ятати    |  |
|           | Velčer     |  |
|           |            |  |
|           | Реєстрація |  |

Доступ до систем автоматизації Київського національного університету імені Тараса Шевченка.

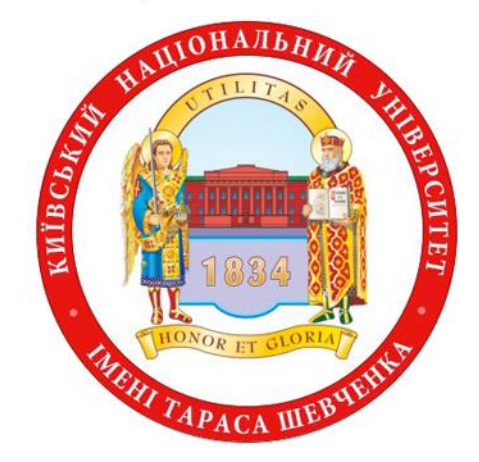

На даний момент у системі зареєстровано старост: 122 та студентів: 584.

© 2016 - Всі права захищені.

**Triton Student** 

Реєстрація : Вибір типу реєстрації

🖲 - Реєстрація нового акаунта

▶ Якщо у Вас немає облікового запису у домені univ.net.ua то вам треба вибрати "Реєстрація нового акаунта".

🔘 - Реєстрація на основі вже існуючого аккаунта

Якщо у Вас вже є обліковий запис у домені (якщо Ви користуєтесь службовою поштою університету або Ви приймали участь роботі приймальних комісій або у Вас просто є пошта univ.net.ua) то Вам необхідно вибрати "Реєстрація на основі вже існуючого аккаунта" і використати такий самий логін, як для входу у mail.univ.net.ua.

Назад

| Далі |
|------|
|      |

| Ім'я користувача                                                                                                    | Факультет                                                                         |
|----------------------------------------------------------------------------------------------------|-----------------------------------------------------------------------------------|
| test                                                                                                    | факультет навчання іноземних 🔻                                                    |
| Це буде Вашим логіном в системі. Також для Вас буде створено<br>лужбову пошлову скриньку "Ім'я користувача"@univ.net.ua Після                                                              | Курс                                                                              |
| підтвердження вашого доступу Ви зможете працювати зі своєю поштою<br>через сайт mail.univ.net.ua                                                                                           | 1 курс бак.                                                                       |
| E-mail                                                                                                    | Група                                                                             |
| test@test.com                                                                                                    | YM •                                                                              |
| Введіть справжній емейл, який Ви регулярно переглядаєте. В<br>налагодження облікового запису можна буде зробити автоматичне<br>перенаправлення пошти на цей емейл. Також туди буде можливо | <ul> <li>Для того щоб обрати групу, спочатку оберіть факультет і курс.</li> </ul> |
| надіслати новий пароль у випадку якщо Ви його забудете.                                                                                                    | test test test 🔻                                                                  |
| Пароль                                                                                                    | Для того щоб підтвердити ПІБ, спочатку оберіть групу.                             |
| •••••                                                                                                    | Роль                                                                              |
| Підтвердження паролю                                                                                                    | Староста                                                                          |
|                                                                                                    |                                                                                   |

Triton Studor

Звертаємо вашу увагу на те, що логін в системі повинен бути введений латинськими літерами та складати одне слово. Всі поля цієї форми повинні бути заповнені. Якщо поле не заповнене - при натисканні кнопки "далі" воно стане червоним і з'явиться повідомлення про необхідність його заповнення. Якщо прізвище студента відсутнє у списку - це може означати або те, що деканат не повністю увів контингент студентів, або те, що ви вже здійснили реєстрацію. В обох випадках студенту слід звернутисядо деканат для вирішення проблеми. Працівники деканату після з'ясування обставин повинні або виправити ситуацію (внести відомості про студента в систему), або звернутись до розробників для скасування реєстрації, якщо вона була виконана помилково.

Після натискання кнопки "далі" вам на пошту повинен прийти код підтвердження електронної адреси. Наприклад, для пошти ukr.net цей лист буде виглядати таким чином:

| FREEMAIL            | Поиск в письмах Искать расширенный поиск                                                                   |
|---------------------|----------------------------------------------------------------------------------------------------|
| Написать письмо     | <u>← назад во Входящие</u> Ответить   Переслать   <mark>Удалить</mark>   В спам!   Переместить в ▼   Ещё ▼ |
| Почта Контакты      | 😭 itsupport@univ.net.ua — Код перевірки альтернативної пошти                                               |
| Входящие 5733 6240  |                                                                                                    |
| → Отправленные(1) 0 |                                                                                                    |
| Черновики 2         | 889440383D17598D14BEA5DC79EBC9FC69E7649E                                                                   |
| Отправленные 69     |                                                                                                    |
| Спам 14 17          |                                                                                                    |
| Улаленные 0         |                                                                                                    |

# Код підтвердження електронної адреси необхідно скопіювати у буфер обміну і внести в форму, яка з'явилась на сайті: Triton Student

Реєстрація : Підтвердження Етаі І адреси

| Код підтвердження                                                                                                    |       |
|----------------------------------------------------------------------------------------------------|-------|
| Для зывершения ресстрації потрібно ввести код підтверження, який був відправлений на Вашу альтернативну пошту                        |       |
| Перед завершенням реєстрації перевірте правильність введеної інформації!<br>Запит від "test test test" на отримання ролі "Староста". |       |
|                                                                                                    |       |
| Назад                                                                                                    | Завер |

Після введення коду і натискання кнопки "завершення" повинно з'явитись таке повідомлення:

Triton Student

# Реєстрацію завершено

Ви успішно завершили реєстрацію. Очікуйте підтвердження на свій Email.

Повернутися на головн

2. Заступники деканів/директорів з навчальної роботи отримують повідомлення про запит на реєстрацію від старост.

| I                                  | Головна | Розклад | Студенти | Навчальні плани | Викладач | Кафедри                                   | Налаштування               |   | _ |
|------------------------------------|---------|---------|----------|-----------------|----------|-------------------------------------------|----------------------------|---|---|
| Керування правами                  |         |         |          |                 |          | Запити від підпе<br>Керування прав        | алих<br>ами підлеглих      | > |   |
| Керування підлеглими користувачами |         |         |          |                 |          | Налашту <del>вання і</del><br>Редагування | <del>юристувача</del><br>) |   |   |
|                                    |         |         |          |                 |          |                                           |                            |   | _ |

| Заявки на розширення прав |       |   |               |  |               |   |  |
|---------------------------|-------|---|---------------|--|---------------|---|--|
| На реєстрацію             |       | 0 | На зміну прав |  |               | 0 |  |
| Ім'я                      | Логін |   | Дата заявки   |  | <b>Fighue</b> |   |  |
| test3 test3               | test3 |   | 26.02.2016    |  | <b>→</b>      |   |  |
| test3 test3               | test3 |   | 26.02.2016    |  | -             |   |  |

3. Старости шляхом особистого звернення підтверджують автентичність запитів.

4. Заступники деканів/директорів з навчальної роботи підтверджують заявки старост і тим самим надають їм права підтверджувати запити на реєстрацію від решти студентів.

| <b>Головна</b> Розклад Студент    | и Навчальні плани Викладач           | Кафедри         | Налаштування | 2015-2016 UNIV∖dima |
|-----------------------------------|--------------------------------------|-----------------|--------------|---------------------|
|                                   |                                      |                 |              |                     |
| Підтвердження н                   | ового користувач                     | а               |              |                     |
| Загальна інформація               |                                      |                 |              |                     |
| Im'я test3                        |                                      |                 |              |                     |
| <b>ΠIБ</b> test3 test3 test3      |                                      |                 |              |                     |
| Заявлена роль Староста групи      | ı (факультет навчання іноземних гром | мадян (Застаріл | ий))         |                     |
| Статус заявки Нова заявка         |                                      |                 |              |                     |
| <b>Дата реєстрації</b> 26.02.2016 |                                      |                 |              |                     |
| Коментар УМ                       |                                      |                 |              |                     |
|                                   |                                      |                 |              |                     |
| Відмовити                         | лентар до рішення                    |                 |              | Підтвердити         |
|                                   |                                      |                 |              |                     |

Після підтвердження заступником декана/директора з навчальної роботи повноважень старости староста отримає лист на електронну пошту

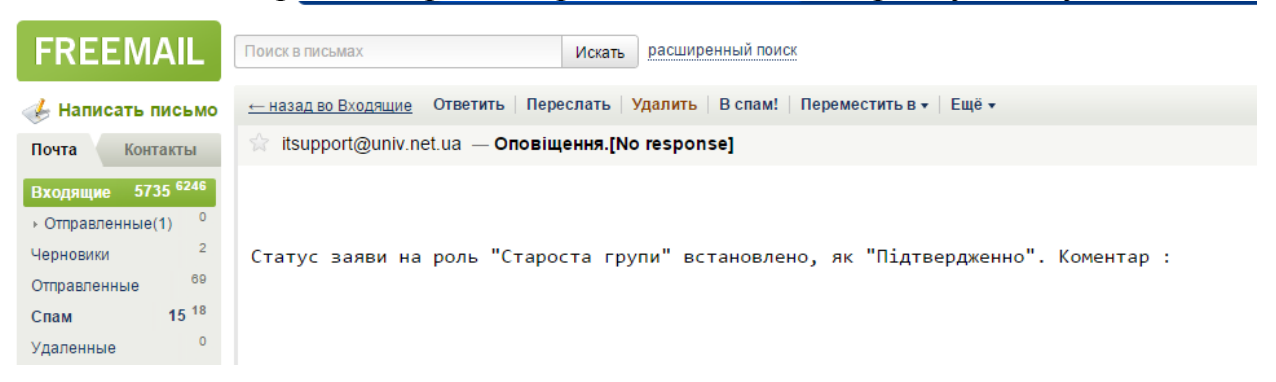

5. Студенти подають запити на реєстрацію в особистому кабінеті студента старостам груп.

Шлях реєстрації аналогічний до реєстрації старост, єдина відмінність полягає в обранні ролі "студент"

| Реєстрація | ; | Заповнення | інформації |
|------------|---|------------|------------|
|------------|---|------------|------------|

Triton Student

| Ім'я користувача                                                                                                    | Факультет                                                                                                    |
|----------------------------------------------------------------------------------------------------|----------------------------------------------------------------------------------------------------|
| test4                                                                                                    | факультет навчання іноземних 🔻                                                                                            |
| Це буде Вашим логіном в системі. Також для Вас буде створено<br>службову поштову скриньку "Ім'я користувача"@univ.net.ua Після<br>підтвердження вашого доступу Ви зможете працювати зі своєю поштою<br>через сайт mail.univ.net.ua                    | Курс<br>1 курс бак. •                                                                                                    |
| E-mail                                                                                                    | Група                                                                                                    |
| digua@ukr.net                                                                                                    | УМ                                                                                                    |
| Введіть справжній емейл, який Ви регулярно переглядаєте. В<br>налагодження облікового запису можна буде зробити автоматичне<br>перенаправлення пошти на цей емейл. Також туди буде можливо<br>надіслати новий пароль у випадку якщо Ви його забудете. | <ul> <li>Для того щоб обрати групу, спочатку оберіть факультет і курс.</li> <li>пів</li> <li>test4 test4 test4</li> </ul> |
| Пароль                                                                                                    | Для того щоб підтвердити ПІБ, спочатку оберіть групу.                                                                     |
|                                                                                                    | Роль                                                                                                    |
| Підтвердження паролю                                                                                                    | Студент                                                                                                    |
| Назад                                                                                                    | Далі                                                                                                    |

6. Старости отримують повідомлення про запит на реєстрацію від студентів.Пункт меню "Запити на реєстрацію" Triton Student вибір Навчальний процес Налаштування Добрий день, test31 Вихід

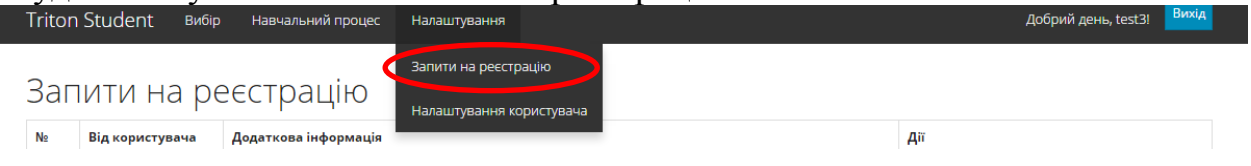

7. Студенти шляхом особистого звернення до старост підтверджують автентичність запитів.

|        | 8. Старости підтверджують заявки студентів. |                                                                                             |                                |  |  |  |  |
|--------|---------------------------------------------|---------------------------------------------------------------------------------------------|--------------------------------|--|--|--|--|
| Triton | Student вибір                               | Навчальний процес Налаштування                                                              | Добрий день, test3! Вихід      |  |  |  |  |
| Заг    | ити на ре                                   | еєстрацію                                                                                   |                                |  |  |  |  |
| N₂     | Від користувача                             | Додаткова інформація                                                                        | Дії                            |  |  |  |  |
| 3114   | test4 test4 test4<br>(логін: test4)         | Запит на роль Студент (факультет навчання іноземних громадян (Застарілий), 1 курс бак., УМ) | Прийняти запит В дхилити запит |  |  |  |  |

9. Студенти здійснюють вибір із використанням функціоналу особистого кабінету.

|         | <i>C</i> · |        |          |
|---------|------------|--------|----------|
| Вільний | вибір      | ЛИСНИГ | ллін     |
|         | Drivip     | дисции | 12 111 1 |

Triton Student Вибір Навчальний процес Налаштування

| У вільному виборі дисциплін Ви можете відмовитися від запропонованих дисциплін Вашого навчального пла<br>навчальному році, та обрати замість них будь-які інші.                    | нну, які будуть у на | аступному |
|----------------------------------------------------------------------------------------------------|----------------------|-----------|
| Важливо! При вільному виборі дисциплін потрібно, щоб загальна кількість кредитів ECTS дисциплін, які Ви хочете пр<br>кількості кредитів ECTS дисциплін, від яких Ви відмовляєтесь. | ослухати, була рівна | загальній |
| Дисципліни, від яких Ви відмовляєтесь                                                                                                    |                      |           |
| Назва дисципліни                                                                                                    | Кількість кридитів   | Дії       |
| Загальна кількість кредитів ECTS                                                                                                    | 0                    | -         |
| Додати<br>Дисципліни, які Ви хочете прослухати                                                                                                    |                      |           |
| Назва дисципліни                                                                                                    | Кількість кридитів   | Дії       |
| Загальна кількість кредитів ЕСТS                                                                                                    | 0                    | -         |
| Додати                                                                                                    |                      |           |

Подальша робота студентів та деканатів з вибору студентами навчальних дисциплін здійснюється відповідно до тимчасового Положення про порядок реалізації студентами Київського національного університету імені Тараса Шевченка права на вільний вибір навчальних дисциплін.